## E-cards for graduates to say thanks!

Directions:

## UWGB Students

-Pick a template or card front that you like and download it to your desktop

-Sign in or Create an account with Evite (FREE) https://www.evite.com

-Once you are signed it: click on the cards tab on the top and scroll down

-Click on the Design Your Own option

-There are 3 sizes to choose from make sure you pick a card that is the same size as the template you chose earlier

(7 x 9.5 inches) (8 x 6 inches) (7 x 7 Inches)

-Let's Start

-Choose Envelope color, you may choose to add a virtual stamp, an envelope liner, and logo -Click on the design card or the little camera in the right top corner and upload the template -Click the done button on the bottom of the picture to save

-Continue

-Add a title that will be seen by the receiver, your name as the sender, and you can either send the thank you card now or schedule a time to be delivered
-Here is where you can add your personalized message by clicking the message box
-You may also upload a photo to share with the card, by clicking the add photo button
-Another option is to send a small video up to 3 min. which will attach to the card
-You may preview your card now (the name on the envelope will be added later)
-Continue

-Add the receivers contact information (email)

-Once you click add recipient a table will populate so that you can edit and add the name (this is the name that will show up on the envelope) -Continue

-You can email yourself a preview -Edit Details -Add recipients

-Send Now

Good Luck and Congratulations!